## 1FL6054-2AF21-2AA1现货西门子代理

| 产品名称 | 1FL6054-2AF21-2AA1现货西门子代理                                |
|------|----------------------------------------------------------|
| 公司名称 | 湖南西控自动化设备有限公司                                            |
| 价格   | .00/件                                                    |
| 规格参数 | 西门子:V90<br>电机:1FL6054-2AF21-2AA1<br>德国:2500线增量编码器带键槽不带抱闸 |
| 公司地址 | 中国(湖南)自由贸易试验区长沙片区开元东路<br>1306号开阳智能制造产业园(一期)4#栋301        |
| 联系电话 | 17838383235 17838383235                                  |

## 产品详情

1FL6054-2AF21-2AA1现货西门子代理

1FL6054-2AF21-2AA1现货西门子代理

1FL6054-2AF21-2AA1现货西门子代理

## 【案例】S7-200SMART 实时时钟如何在MCGS触摸屏上显示并写入

给大家带来如何在MCGS昆仑通态触摸屏上显示S7-200SMART PLC实时时间,有些时候,我们想在触摸 屏显示PLC实时时间,还要监控PLC才能查看PLC当前时间很麻烦,接下来带大家不用监控PLC直观的在 触摸屏上去显示并写入实时时间。

01

读实时时钟时间

步:(在桌面打开STEP 7-MicroWIN SMART编程软件)

第二步:(用字节转整数+BCD码转整数指令来读取实时时钟时间(B\_I—BCD\_I))。

第三步:(读取实时时钟指令(READ\_RTC))

02

写时钟时间

步:(用整数转BCD码+整数转字节来写入时钟设定时间(BCD\_I—I\_B)

)。

第二步:(设置实时时钟指令(SET\_RTC)).

第三步:(监控读取PLC实时时间,当时时间:2020年6月11日15:09星期四)

第四步:(监控写入PLC设定时间,设定时间:2016年6月12日18:22分星期日)

注意事项:在后第八位表示星期的时候其中1=星期日,7=星期六,0=表示禁止计星期。

03

设计触摸屏时间画面

步:(在桌面上打开MCGSE组态环境软件)

第二步:(软件左上角菜单栏--文件--新建工程)

第三步:(新建工程设置—TPC)

类型(选择你设计触摸屏型号)

描述是你选择触摸屏型号的详细信息介绍

第四步:(打开工作台—设备窗口—鼠标双击设备窗口)

第五步:(打开设备窗口鼠标点击空白处并右击选择设备工具箱)。

第六步: (点击设备管理打开设备组态设置)

第七步:(选择通用TCP/IP父设备,点击新增,右侧选定设备就会自动添加进去)。

温馨提醒:这里为什么选择通用TCP/IP父设备呢?因为要填加一个主设备,才能填加子设备,这里的子 设备是指:通信的PLC、仪表、变频器等!

第八步: (鼠标选中西门子Smart200,点击新增,右侧选定设备就会自动添加进去。)

第九步:(设备工具箱—设备管理—鼠标依次点击通用TCP/IP父设备—西门子\_ Smart200到设备窗口里面去)。

第十步: (鼠标双击打开设备0——[西门子Smart200]进入通信配置)

第十一步:(在设备属性值填写IP地址)

本地IP地址:192.168.0.10里填写触摸屏地址或者电脑本地连接IP地址)

远程IP地址:192.168.0.240填写PLC通信IP地址)

第十二步:(添加设备通道,添加PLC变量地址)。

启动读取与启动写入变量设置如下:

通道类型:M内部继电器

数据类型:第0位(这里是指PLC地址变量小数点后面的位数,例如我地址是M0.5,那么在数据类型应填 写通道的第05位 )

通道地址:0(这里是指小数点前面位的地址,例如我地址是M1.5,那么应在通道地填写1)。

通道个数:代表连续的位数。

读写方式:选择读写即可。

以此类推下去:

M0.0启动写时钟PLC地址

M0.2启动读PLC时钟地址

读写时钟变量设置如下:

通道类型:M内部继电器

数据类型:选择16位无符号二进制数(16位等于一个字地址VW)

通道地址:24(通道个数,24代表VW24)。

通道个数:代表连续的个数。

读写方式:选择读写即可。

以此类推下去:

VW24读PLC年

VW26读PLC月

VW28读PLC日

VW30读PLC时

VW32读PLC分

VW34读PLC秒

VW36读PLC星期

VW50写PLC年

VW52写PLC月

VW54写PLC日

VW56写PLC时

VW58写PLC分

VW60写PLC秒

VW62写PLC星期

04

画面设计

步:(用户窗口—新建窗口—窗口1)

第二步:(双击打开窗口1,设计如下图S7-200SMART PLC 实时时钟时间(读取)画面)

1.使用标签功能来编写文字标题,如下图所示:

2.使用标签在属性设置输入输出连接勾线显示输出,后点击显示输出表达式关联PLC读地址,单位输入年 ,当然月就是输入月,根据地址定义,输出值类型选择数值量输出,输出格式选择十进制数,自然小数 点,如下图所示:

3. 使用标准按钮设置启动时钟读取按钮,在基本属性文本写入启动读取,操作属性—勾选数据对象值操 作—取反,点击问号关联PLC变量地址。

4. 使用标准按钮设置切换写入时钟画面,在基本属性文本写入切换写入时间,操作属性—勾选打开用户 窗口选择窗口2。

第三步:(双击打开窗口1,设计如下图S7-200SMART PLC 实时时钟时间(写入)画面)。写入画面设 计与读取设计是基本是一致的,大家可以参考读取来以此类推。

## 演示效果

步:(点击模拟运行—工程下载—启动运行)